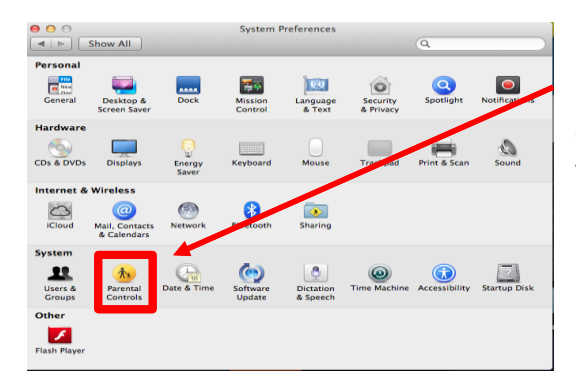

1. You start by clicking on 'System Preferences' and in the 'System' category click on 'Parental Controls' once you have clicked on this the screen below will pop up.

| 2. | On this step, you have to fill in your   |
|----|------------------------------------------|
|    | required details that (it is optional    |
|    |                                          |
|    | to leave a password hint). Once you      |
|    | have filled in your detail click 'Create |
|    | Account.                                 |

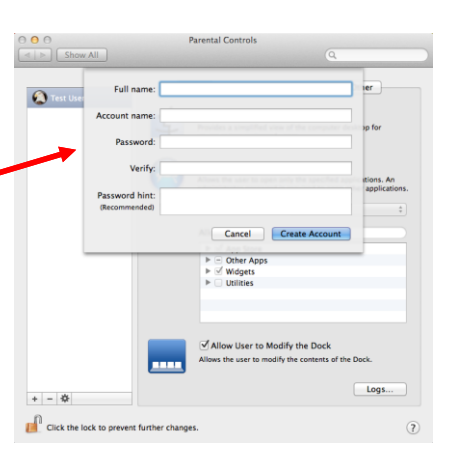

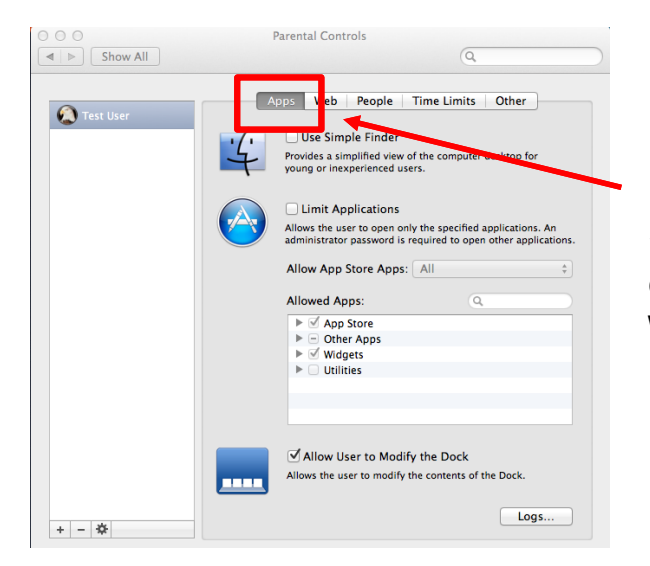

3. After you have created your account, the screen will change to this, this is where you can change or adapt your parental options, (the image shows the screen as it will be once you have pressed continue).

4. You can change the parental controls for the internet in this window by selecting 'Web' on the tabs at the top.

By doing this you can select specific sites and monitor your child's Internet use.

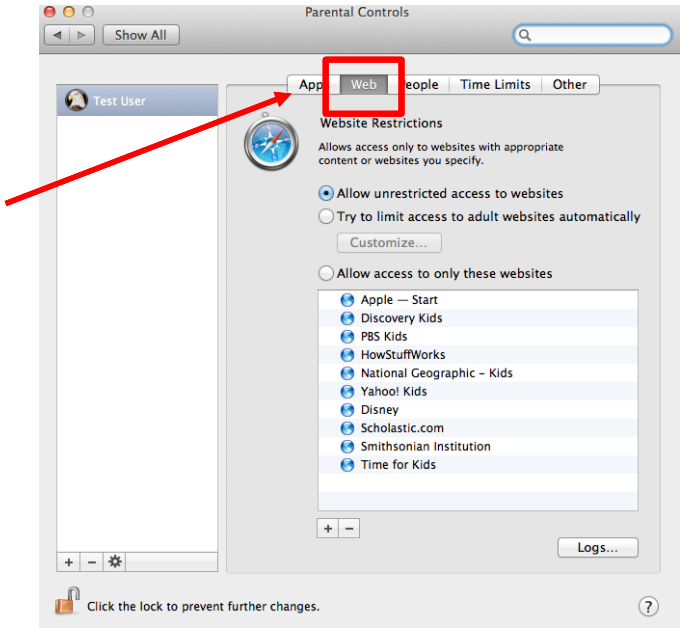

| Test User                                                  | Apps       People       me Limits       Other         Image: State of the state of the sta | 5.<br>allows<br>your ch<br>they cor                | Clicking on the syou to control ild access and ntact during ga | ne 'People' tab<br>ol what you wish<br>I filter the people<br>ame play etc.                                                                                                    |
|------------------------------------------------------------|----------------------------------------------------------------------------------------------------|----------------------------------------------------|----------------------------------------------------------------|----------------------------------------------------------------------------------------------------|
| Click the lock to prevent f                                | urther changes.                                                                                                    |                                                    | <ul> <li>O O</li> <li>Image: Show All</li> </ul>               | Parental Controls                                                                                                    |
| To cre<br>sectio<br>want<br><b>The r<br/>VDU</b><br>is 2 h | You can also set a time<br>limit.<br>eate a specific time just set it is<br>n by entering the number of h<br>the computer to be accessible<br>recommended safe time for<br>(visual display units) equip<br>nours.                                                                                                    | up in this<br>hours you<br>r <b>using</b><br>oment |                                                                | Ops       Value       Opl       Time Limits       Dher         Wekday time limits       Bases access to this computer stouded through Friday for the second through on the second through through Friday for the second through through Friday for the second through through Friday for through friday for through friday for through through through Friday for through through throug |

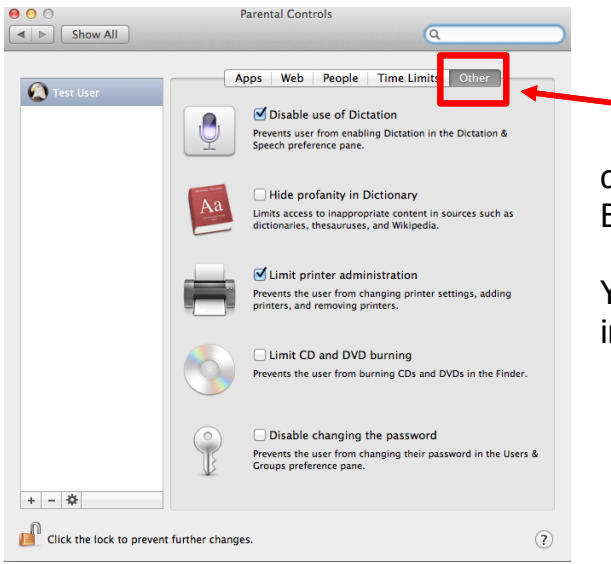

 Finally, you can set limits for other applications for example; limiting down printing usage; CD and DVD Burning usage.

You can disable 'changing the password' in this window.